Anslutningsguide Sida 1 av 6

# Anslutningsguide

## Operativsystem som kan användas

Med cd-skivan med programvara kan du installera skrivarprogrammet på följande operativsystem:

- Windows 8.1
- Windows Server 2012 R2
- Windows 7 SP1
- Windows Server 2008 R2 SP1
- Windows Server 2008 SP1
- Windows Vista SP1
- Windows Server 2003 SP2
- Windows XP SP3
- Mac OS X version 10.6 eller senare
- Red Hat Enterprise Linux WS
- openSUSE Linux
- SUSE Linux Enterprise Desktop
- SUSE Linux Enterprise Server
- Debian GNU/Linux
- Linpus Linux Desktop
- Red Flag Linux Desktop
- Fedora
- PCLinuxOS

### Anmärkningar:

- För Windows-operativsystem stöds skrivardrivrutinerna och verktygen i både 32- och 64-bitarsversioner.
- Information om drivrutiner och verktyg som är kompatibla med Mac OS X version 10.5 eller tidigare och specifika operativsystemversioner av Linux som stöds finns på Lexmarks webbplats <u>http://support.lexmark.com.</u>
- Om du vill ha mer information om programmens kompatibilitet med andra operativsystem kan du kontakta kundsupport.

## Installera skrivaren med CD-skivan Software and Documentation

- **1** Stäng alla öppna program.
- 2 Sätt i cd-skivan Programvara och dokumentation.

Om installationsskärmen inte visas inom en minut startar du cd-skivan manuellt:

### I Windows 8

I sökrutan skriver du Kör och navigerar sedan till:

Programlista > Kör > ange D: \setup.exe > OK

### I Windows 7 eller äldre versioner

- a Klicka på 🕗 eller klicka på Start och klicka sedan på Kör.
- **b** I fältet Sök eller Kör på Startmenyn skriver du D:\setup.exe.

Anslutningsguide Sida 2 av 6

**c** Tryck på **Enter** eller klicka på **OK**.

**Obs!** D är bokstaven för din CD- eller DVD-enhet.

3 Klicka på Installera och följ sedan instruktionerna på datorskärmen.

## Installera skrivaren lokalt (Windows)

Uppdateringar för skrivarprogramvaran kan finnas på Lexmarks webbplats www.lexmark.com.

### Vad är lokal utskrift?

Lokal utskrift är när du skriver ut på en lokalt ansluten skrivare (en skrivare som är direkt kopplad till datorn med en USB-kabel eller parallellkabel). När du installerar den här typen av skrivare ska du installera skrivarens programvara *innan* du ansluter USB-kabeln. För mer information kan du se installationsdokumentationen som medföljde skrivaren.

Du kan använda cd-skivan *Programvara och dokumentation* för att installera den nödvändiga programvaran på de flesta versioner av operativsystemet Windows.

## Installera skrivaren med guiden Lägg till skrivare (endast Windows)

**Obs!** På <u>"Operativsystem som kan användas" på sidan 1</u> finns en lista med Windows-operativsystem som stöds.

- **1** Stäng alla program som är öppna.
- 2 Hämta ett exemplar av programinstallationspaketet.
  - Från CD-skivan Software and Documentation som medföljde skrivaren

Obs! Om en installationsdialogruta visas stänger du den.

- Från vår webbplats <u>http://support.lexmark.com</u>.
- **3** Kör guiden Lägg till skrivare.

### I Windows 8

I sökrutan skriver du Kör och navigerar sedan till:

Programlista > Kör > ange kontrollera skrivare > OK > Lägg till enheter och skrivare > välj en lokal skrivare > Nästa

### I Windows 7 eller äldre versioner

- a Klicka på 🛷 eller klicka på Start och klicka sedan på Kör.
- **b** I fältet Sök eller Kör på Startmenyn skriver du **kontrollera skrivare**.
- **c** Tryck på **Enter** eller klicka på **OK**.
- **d** I skrivarmappen klickar du på Lägg till en skrivare > Nästa.
- e Välj en lokal skrivare att installera och klicka sedan på Nästa.
- **f** Välj den port som du vill använda och klicka sedan på **Nästa**.
- 4 Klicka på Hårddisk och ange sedan platsen för skrivarprogrammet.

**Obs!** Sökvägen bör likna **D:\Drivers\Print\GDI\** där **D** är bokstaven för enheten som innehåller programvaruinstallationspaketet.

5 Klicka på OK och följ anvisningarna på datorskärmen.

## Installera skrivaren i ett nätverk (Windows)

## Vad är nätverksutskrift?

I Windows-miljöer kan du konfigurera nätverksskrivare för direkt eller delad utskrift. Båda sätten att skriva ut i nätverk kräver att skrivarprogramvara installeras och en nätverksport skapas.

| Utskriftsmetod                                                                                                    | Exempel |
|----------------------------------------------------------------------------------------------------|---------|
| <ul> <li>IP-utskrift</li> <li>Skrivaren är direkt ansluten till nätverket med en nätverkskabel, t.ex. en Ethernet-kabel.</li> <li>Skrivarprogramvaran är vanligtvis installerad på alla datorer i nätverket.</li> </ul>                                                                                                    |         |
| <ul> <li>Delad utskrift</li> <li>Skrivaren är ansluten till någon av datorerna i nätverket via en lokal kabel, t.ex. en USB- eller parallellkabel.</li> <li>Skrivarprogramvaran är installerad på den dator som är ansluten till skrivaren.</li> <li>Under installationen anges skrivaren som "delad" så att datorer i nätverket kan skriva ut till den.</li> </ul> |         |

## Installera skrivaren i ett Ethernet-nätverk (endast Windows)

Innan du installerar skrivaren i ett Ethernet-nätverk ser du till att den inledande skrivarinstallationen är genomförd och att skrivaren är ansluten till ett aktivt Ethernet-nätverk.

- **1** Stäng alla program som är öppna.
- 2 Hämta ett exemplar av programinstallationspaketet.
  - Från CD-skivan Software and Documentation som medföljde skrivaren
  - Från vår webbplats: Besök <u>http://support.lexmark.com</u> och gå till: SUPPORT & NEDLADDNING > välj skrivare > välj operativsystem
- **3** Dubbelklicka på programinstallationspaketet.

Vänta tills installationsdialogrutan visas.

Om du använder CD-skivan *Software and Documentation* och dialogrutan inte visas gör du något av följande:

### I Windows 8

I sökrutan skriver du Kör och navigerar sedan till:

Programlista > Kör > ange D:\setup.exe > OK.

#### I Windows 7 eller äldre versioner

- a Klicka på 🛷 eller klicka på Start och klicka sedan på Kör.
- **b** I fältet Sök eller Kör på Startmenyn skriver du D:\setup.exe.
- c Tryck på Enter eller klicka på OK.

**Obs!** D är bokstaven för din CD- eller DVD-enhet.

- **4** Klicka på **Installera** och följ sedan instruktionerna på datorskärmen.
- 5 Välj Ethernetanslutning och klicka sedan på Fortsätt.
- 6 Anslut en Ethernet-kabel till datorn och skrivaren när du blir uppmanad att göra det.
- 7 Välj skrivaren i listan och klicka sedan på Fortsätt.

Obs! Om den konfigurerade skrivaren inte finns med i listan klickar du på Modify Search (Ändra sökning).

8 Följ instruktionerna på datorskärmen.

### Dela skrivaren i ett nätverk

1 Öppna mappen Skrivare.

### I Windows 8

I sökrutan skriver du Kör och navigerar sedan till:

Programlista > Kör > ange kontrollera skrivare > OK

#### I Windows 7 eller äldre versioner

- a Klicka på 🖑 eller klicka på Start och klicka sedan på Kör.
- **b** I fältet Sök eller Kör på Startmenyn skriver du kontrollera skrivare.
- c Tryck på Enter eller klicka på OK.
- **2** Beroende på enheten gör du något av följande:
  - Tryck på och håll intryckt skrivaren du vill dela.
  - Högerklicka på den skrivare du vill dela.
- **3** Från menyn som visas klickar du på **Skrivaregenskaper** eller **Dela**.
- 4 På fliken Dela väljer du Dela denna skrivare eller Delad som och tilldelar den sedan ett eget namn.
- 5 På fliken Portar klickar du på Lägg till port > Lokal port > Ny port.
- 6 Ange portnamnet enligt Universal Naming Convention (UNC) och klicka sedan på OK.

Obs! UNC-portnamnet består av serverns namn och resursnamnet och ska ha formatet \\server\skrivare.

7 Klicka på Verkställ > OK.

## Installera skrivaren lokalt (Macintosh)

## Innan du installerar skrivaren lokalt (endast Macintosh)

Skrivaren kan vara ansluten till ett lokalt nätverk med en USB-kabel. Om du installerar skrivaren på det här sättet ska du installera skrivarens programvara *först* innan du ansluter USB-kabeln. Om du vill ha mer information kan du se dokumentationen som medföljde skrivaren.

Använd CD-skivan Software and Documentation för att installera nödvändig skrivarprogramvara.

Obs! Du kan även hämta skrivardrivrutinen på http://support.lexmark.com.

## Skapa en utskriftskö (endast Macintosh)

Om du vill skriva ut lokalt från en Macintosh-dator måste du skapa en utskriftskö.

- 1 Installera skrivardrivrutinsfilen på datorn.
  - **a** Sätt i CD-skivan *Software and Documentation* och dubbelklicka sedan på installationspaketet för skrivaren.
  - **b** Följ anvisningarna på datorskärmen.
  - c Välj en destination och klicka sedan på Fortsätt.
  - **d** På skärmen för enkel installation klickar du på **Installera**.
  - e Ange ditt användarlösenord och klicka sedan på OK.
     Alla nödvändiga program installeras på datorn.
  - **f** Klicka på **Stäng** när installationen är klar.
- **2** Gå till något av följande från Apple-menyn:
  - Systeminställningar >Skriv ut och skanna >Öppna utskriftskö
  - Systeminställningar >Skriv ut och faxa >Öppna utskriftskö
- 3 Kontrollera att utskriftskön skapades.

## Installera skrivaren i ett Ethernet-nätverk (endast Macintosh)

- 1 Installera skrivardrivrutinsfilen på datorn:
  - **a** Sätt i CD-skivan *Software and Documentation* och dubbelklicka sedan på installationspaketet för skrivaren.
  - **b** Följ instruktionerna på datorskärmen.
  - c Välj en destination och klicka sedan på Fortsätt.
  - d På skärmen för standardinstallation klickar du på Installera.
  - e Ange ditt användarlösenord och klicka sedan på OK.
     Alla nödvändiga program installeras på datorn.
  - f Klicka på Stäng när installationen är klar.
- 2 Lägg till skrivaren.
  - För IP-utskrift:
    - **a** Gå till något av följande från Apple-menyn:
      - Systeminställningar >Skriv ut och skanna
      - Systeminställningar >Skriv ut och faxa
    - **b** Klicka på +.
    - c Klicka på fliken IP.
    - d Ange skrivarens IP-adress i adressfältet och klicka sedan på Lägg till.
  - För AppleTalk-utskrift:

### Anmärkningar:

- Se till att AppleTalk är aktiverat på skrivaren.
- Denna funktion stöds endast i Mac OS X version 10.5.
- a På Apple-menyn går du till:
   Systeminställningar >Skriv ut och faxa
- b Klicka på + och gå sedan till:
   AppleTalk > välj skrivaren i listan >Lägg till

**Obs!** Om skrivaren inte visas i listan kan du behöva lägga till den med hjälp av IP-adressen. Om du vill ha mer information kan du kontakta systemadministratören.